## Как создать команду и создать Код приглашения?

Открываем → Microsoft Teams → далее в поле → Адрес для входа пишем Логин

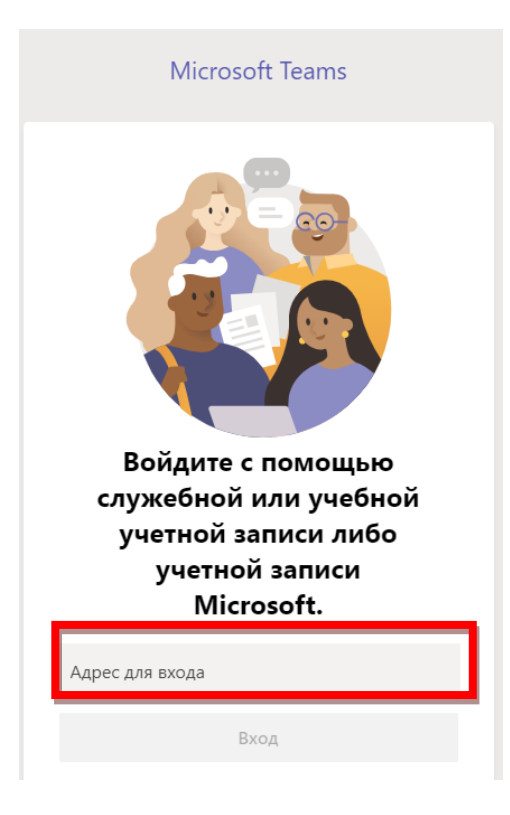

Например – <u>Zhuldyz.Saurykova@tigu.kz</u> и Нажимаем ВХОД

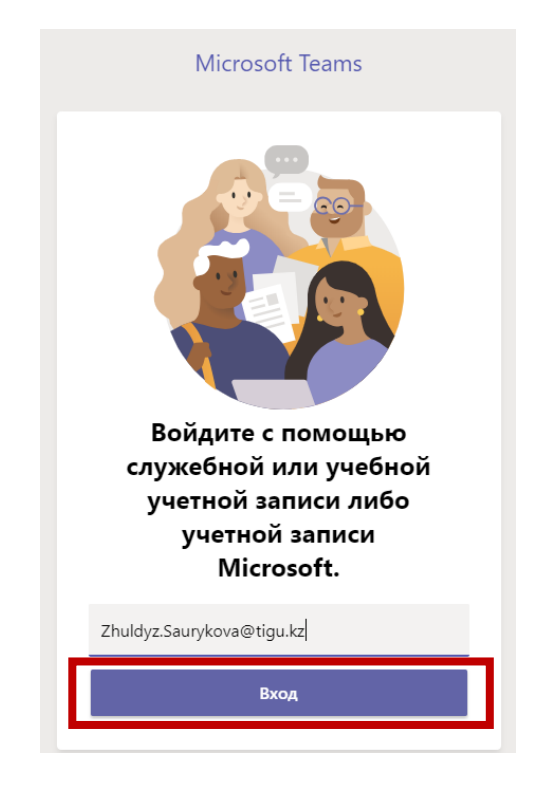

Далее КОМАНДЫ → Присоединиться или создать → Создать команду

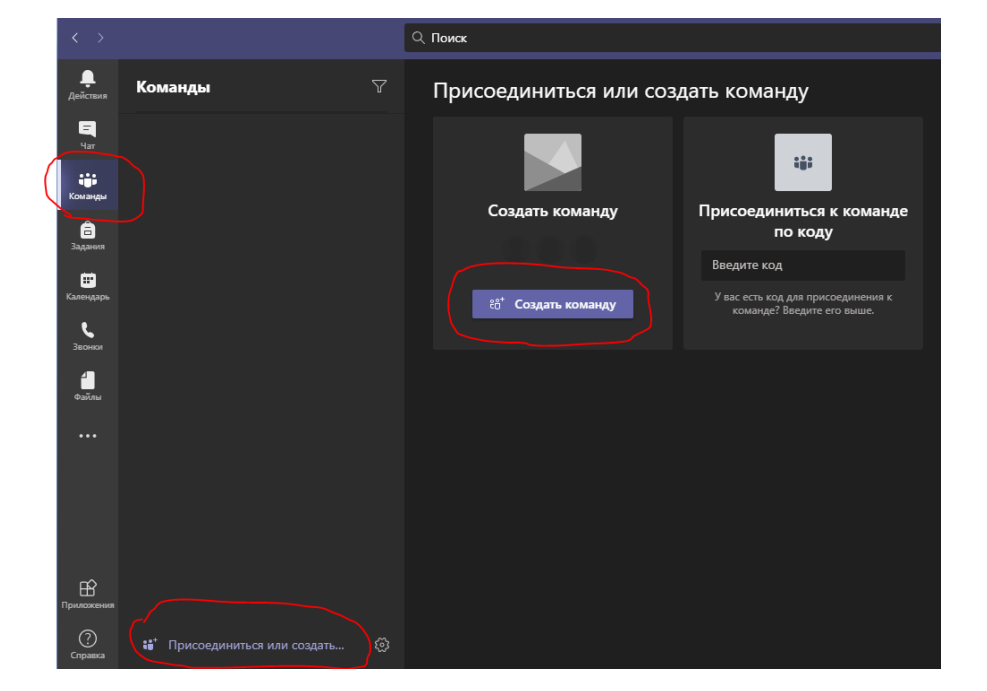

Выбираем тип команды →Класс

| < >                   |  |                                 |                |                                                      |                                                    |                                                   |  |
|-----------------------|--|---------------------------------|----------------|------------------------------------------------------|----------------------------------------------------|---------------------------------------------------|--|
| <b>Д</b> ействия      |  |                                 |                |                                                      |                                                    |                                                   |  |
| Har                   |  |                                 |                |                                                      |                                                    |                                                   |  |
| <b>ере</b><br>Команды |  | Выберите тип                    | команды        |                                                      |                                                    |                                                   |  |
| <b>В</b><br>Задания   |  |                                 |                |                                                      | 0                                                  | <u> </u>                                          |  |
| Календарь             |  |                                 |                |                                                      | a a characharacharacharacharacharacharac           |                                                   |  |
| <b>с</b><br>Звонют    |  | Класс                           |                | Профессиональное<br>педагогическое                   | Персонал                                           | —<br>Другой                                       |  |
| Caina                 |  | Обсуждения, гру<br>проекты, зад | пповые<br>ания | сообщество (PLC)<br>Рабочая группа<br>преподавателей | Администрирование и развитие<br>учебного заведения | Клубы, учебные группы,<br>внеклассные мероприятия |  |
| •••                   |  |                                 |                |                                                      |                                                    |                                                   |  |
|                       |  |                                 |                |                                                      |                                                    | Отмена                                            |  |
|                       |  |                                 |                |                                                      |                                                    |                                                   |  |
| Приложения            |  |                                 |                |                                                      |                                                    |                                                   |  |
| (?)<br>Справка        |  |                                 |                |                                                      |                                                    |                                                   |  |

Пишем Название вашей команды(имя преподавателя, название дисциплины и т.д)

|  |  | C        | оздайте команду                                                                                                    |
|--|--|----------|----------------------------------------------------------------------------------------------------|
|  |  | Пр<br>уч | реподаватели являются владельцами команд классов, а учащиеся входят в них в качестве<br>астников. Каждая команда класса позволяет создавать задания и тесты, записывать отзывы<br>инист и пологологият инисто инисто поогологиятся в разлисто и полисти в полисти в |
|  |  | 33       | ациясы и предоставлять учащимся личное пространство для заметок в записной книжке для<br>нятий.                                                                                                    |
|  |  | LHa      | звание                                                                                                    |
|  |  | Or       | исание (необязательно)                                                                                                    |
|  |  |          |                                                                                                    |
|  |  |          | Отмена Далее                                                                                                    |
|  |  |          |                                                                                                    |
|  |  |          |                                                                                                    |
|  |  |          |                                                                                                    |

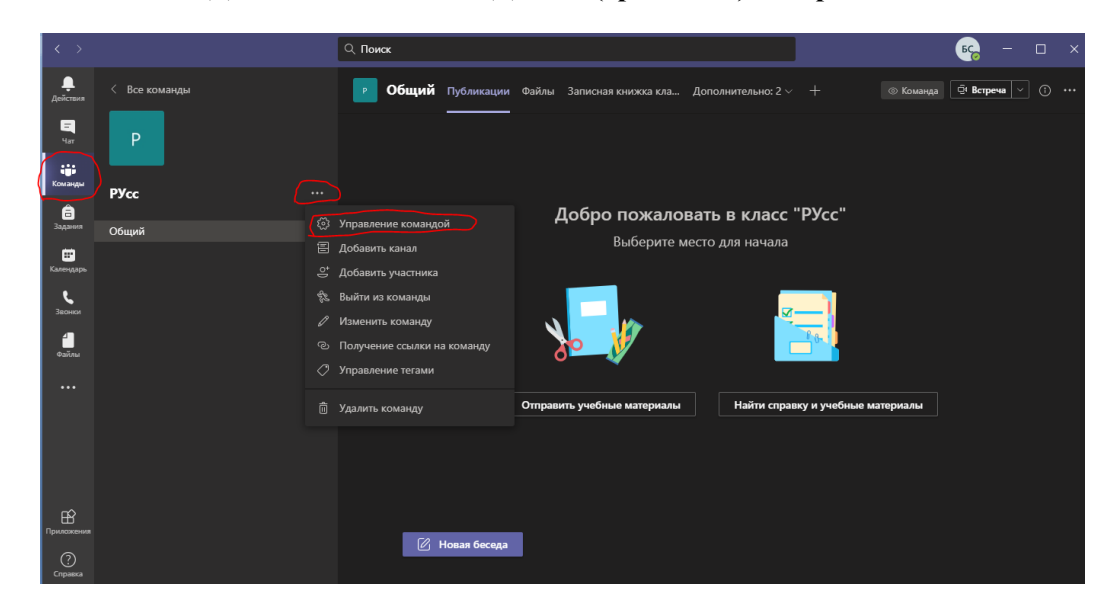

Далее Настройки – Код команды – Создать

| $\langle \rangle$                                                                                                    | С. Поиск                                  | <mark>вс</mark> , — — х                                                                              |  |  |
|----------------------------------------------------------------------------------------------------|-------------------------------------------|----------------------------------------------------------------------------------------------------|--|--|
|                                                                                                    | Р РУсс …                                  |                                                                                                    |  |  |
|                                                                                                    | Участники Ожидающие запросы               | Каналы Настройки Аналитика Приложения                                                                |  |  |
| Pycc                                                                                                    | <ul> <li>Тема команды</li> </ul>          | Выберите тему                                                                                        |  |  |
| Задания Общий<br>Г                                                                                                    | <ul> <li>Разрешения участников</li> </ul> | Включение создания каналов, добавления приложений и других функций                                   |  |  |
|                                                                                                    | <ul> <li>Разрешения гостя</li> </ul>      | Разрешить создавать каналы                                                                           |  |  |
| and a state of the state of the | <ul> <li>Фупоминания</li> </ul>           | Выберите, кто может упоминать @каналы и @команды                                                     |  |  |
|                                                                                                    | - Код команды                             | Отправьте этот код другим, чтобы они могли присоединиться к команде напрямую, не отправляя<br>запрос |  |  |
|                                                                                                    |                                           | Создать<br>Примечание. Гости не смогут присоединиться по коду команды                                |  |  |
| Ê                                                                                                    | <ul> <li>Развлечения</li> </ul>           | Разрешить эмодая, мемы, гиф-эмотиконы или стикеры                                                    |  |  |
| приласкаення<br>Справия                                                                                                    | → Записная книжка класса в<br>OneNote     | Управление разделами и настройками записной книжки                                                   |  |  |

После нажатие на кнопку создать мы получаем КОД КОМАНДЫ

|   |                    |               | Q. Поиск КС Х                                |                                                                                                    |  |  |  |  |
|---|--------------------|---------------|----------------------------------------------|----------------------------------------------------------------------------------------------------|--|--|--|--|
|   | Действия           | < Все команды | Р Русс …                                     |                                                                                                    |  |  |  |  |
| ſ |                    |               | Участники Ожидающие запросы                  | Каналы Настройки Аналитика Приложения                                                                |  |  |  |  |
| L | Команды            | РУсс          | <ul> <li>Тема команды</li> </ul>             | Выберите тему                                                                                        |  |  |  |  |
|   | Задания            | Общий         | <ul> <li>Разрешения участников</li> </ul>    | Включение создания каналов, добавления приложений и других функций                                   |  |  |  |  |
|   | Календарь          |               | Paraneuro romo                               | P                                                                                                    |  |  |  |  |
|   | <b>С</b><br>Звонки |               | у нарешения гостя                            | газрешить создавать каналы                                                                           |  |  |  |  |
|   | <b>1</b><br>Файлы  |               | <ul> <li>Фупоминания</li> </ul>              | Выберите, кто может упоминать @каналы и @команды                                                     |  |  |  |  |
|   |                    |               | <ul> <li>Код команды</li> </ul>              | Отправьте этот код другим, чтобы они могли присоединиться к команде напрямую, не отправляя<br>запрос |  |  |  |  |
|   |                    |               |                                              | qlidpap                                                                                              |  |  |  |  |
|   |                    |               |                                              | <sub>и</sub> <sup>7</sup> Во весь экран 💍 Сброс 💼 Удалить ြု Копировать                              |  |  |  |  |
|   |                    |               |                                              | Примечание. Гости не смогут присоединиться по коду команды                                           |  |  |  |  |
|   | Приложения         |               | Развлечения                                  | Разрешить эмодзи, мемы, гиф-эмотиконы или стикеры                                                    |  |  |  |  |
|   | ?)<br>Справка      |               | <ul> <li>Записная книжка класса в</li> </ul> | Управление разделами и настройками записной книжки                                                   |  |  |  |  |

Созданный нами КОД КОМАНДЫ Мы копируем и отправляем студентам для того чтобы они могли быть участниками вашей команды